## How to setup Outlook 2010 with an email client:

- To begin, you are going to want to have outlook already installed, and opened
- Once outlook is opened, in the top left corner, chose the file tab
- Under info, you should see the option for account settings, go ahead and open this as demonstrated below:

| Deleted Items - Outlook Data File -                                                                                                    | Microsoft Outlook           |
|----------------------------------------------------------------------------------------------------|-----------------------------|
| File Home Send / Receive Folder View                                                                                                    | ~ <b>?</b>                  |
| Info       Account Information         No account available. Add an e-mail account to enable additional features.         Info          |                             |
| Info<br>Open<br>Frint<br>Help<br>Image: Doptions<br>Image: The size of your mailbox by emptying Deleted Items and<br>Clearup<br>Tools → |                             |
|                                                                                                    |                             |
|                                                                                                    | ▲ 📭 🛱 🌒 330 PM<br>4/10/2015 |

• You should see the following window appear, select **New**:

| <b>0 </b> ≧ 2  <del>-</del>                                                                                                    |                                                                                               | Deleted Items - Outlook Data Fi                                                      | le - Microsoft Outlook       |                                   |                  | _ @ ×                                                                                                    |
|----------------------------------------------------------------------------------------------------|-----------------------------------------------------------------------------------------------|--------------------------------------------------------------------------------------|------------------------------|-----------------------------------|------------------|----------------------------------------------------------------------------------------------------|
| File     Home     Send / Receive       Image: Send / Receive     Image: Send / Receive     Image: Send / Receive       Image: Send / Receive     Image: Send / Receive     Image: Send / Receive       New     New     Image: Send / Receive     Image: Send / Receive       New     New     Image: Send / Receive     Image: Send / Receive       New     New     Image: Send / Receive     Image: Send / Receive       New     New     Image: Send / Receive     Image: Send / Receive | Folder View                                                                                   | Move to:?<br>Generation Team E-mail<br>Generation Reply & Delete<br>Generation Stars | Move OneNote                 | Unread/ Categorize Follow<br>Read | Find a Contact * | ^                                                                                                    |
| Favorites     Sert Items     Deleted Items                                                                                                    | Search Deleted Items (CtrI+E)<br>Arrange By: Date Newest<br>There are no items to show in thi | On top       is view.                                                                | 13 MOVE                      | تو                                | - Ind            | April 2015<br>Su Mo Tu We Th Fr Sa<br>29 30 31 1 2 3 4<br>5 6 7 8 9 10 11                                                                        |
| <ul> <li>Outlook Data File</li> <li>Inbox</li> <li>Dratts</li> <li>Sent Items</li> <li>Sent Items</li> <li>Junk E-mail</li> </ul>                                                                                                    | Account Settings<br>E-mail Account<br>You can ad                                              | INTS                                                                                 | unt and change its settings, | Address Books                     |                  | 12 13 14 15 16 17 18<br>19 20 21 22 23 24 25<br>26 27 28 29 30 1 2<br>3 4 5 6 7 8 9                                                              |
| 교 News Feed<br>교급 Outbox<br>중 RSS Feeds<br>G Search Folders                                                                                                    | Name                                                                                          | Repair Change Stateroin Loss Jineine Cont<br>Repair Change Set as Default            | Remove                       | Aduless books                     |                  | No upcoming appointments.                                                                                                    |
|                                                                                                    |                                                                                               |                                                                                      |                              |                                   |                  | Arrange By: Flag: Due Date Arrange By: Flag: Due Date Arrange By: Flag: Type a new task Type a new task There are no items to show in this view. |
|                                                                                                    |                                                                                               |                                                                                      |                              | Close                             |                  |                                                                                                    |
| Mail Calendar Contacts Tasks                                                                                                    |                                                                                               |                                                                                      |                              |                                   |                  |                                                                                                    |
| Items: 0                                                                                                    |                                                                                               | V                                                                                    |                              | Send/Receive                      |                  | □ 00% → · · · · · · · · · · · · · · · · · ·                                                                                                    |

• If you are just setting up a normal email such as gmail, or Hotmail, enter your info under E-mail Account and hit **Next** to complete setup:

| <mark>0]1 🔁 🕫 1</mark> ਦ                                                                                                    | Deleted Items - Outlook Data File - Microsoft Outlook                                                                                                    | _ 0 X                                                                                                    |
|----------------------------------------------------------------------------------------------------|----------------------------------------------------------------------------------------------------|----------------------------------------------------------------------------------------------------|
| File Home Send / Receive                                                                                                    | Folder View                                                                                                    | A ?                                                                                                    |
| New New<br>E-mail Items<br>New Delete                                                                                                    | Reply Reply Forward Marketing<br>Reply Reply Forward Marketing<br>All Respond<br>All Respond<br>All Steps<br>All Steps<br>Al | r<br>ik                                                                                                    |
| ▲ Favorites <                                                                                                    |                                                                                                    | >                                                                                                    |
| 🔯 Inbox - Outlook Data File                                                                                                    | Search Deleted Items (Ltri+E)                                                                                                    | ▲ April 2015<br>Su Mo Tu We Th Fr Sa                                                                                                    |
| Sent Items                                                                                                    | There are no items to show in this view.                                                                                                    | 29 30 31 1 2 3 4                                                                                                    |
| (a) Deleted items                                                                                                    |                                                                                                    | 5 6 7 8 9 10 11<br>12 13 14 15 16 17 18                                                                                                    |
| Outlook Data File     Dibox     Drafts     Sent Items     Deleted Items     Duck E amil                                                                                                    | Account Settings 83  E-mail Accounts You can add or remove an account. You can select an account and change its settings.                                                                                                    | 19         20         21         22         23         24         25           26         27         28         29         30         1         2           3         4         5         6         7         8         9 |
| lig News Feed                                                                                                    | E-mail Data Files RSS Feeds SharePoint Lists Internet Calendars Published Calendars Address Books                                                                                                    |                                                                                                    |
| Outbox                                                                                                    | Add New Account                                                                                                    | No upcoming appointments.                                                                                                    |
| 나당 HSS Feeds<br>다음 Search Folders                                                                                                    | Auto Account Setup<br>Click Next to connect to the mail server and automatically configure your account settings.                                                                                                    |                                                                                                    |
| Mail Calendar Calendar Contacts Contacts Contact | <b>E-mail Account</b> Your Name: Idn Jacob   Example: Ellen Adams   E-mail Address:   John 123 @website.com   Example: ellen @contoso.com   Password:   ********   Retype Password your Internet service provider has given you. <b>Text Messaging (5MS)</b> Manually configure server settings or additional server types <a href="https://weithinto.com"></a> Cancel                                                                                                    | Arrange By: Flag: Due Date                                                                                                    |
| 📃 🚞 🗾 🗸                                                                                                    |                                                                                                    | -                                                                                                    |
| Items: 0                                                                                                    | Send/Receive                                                                                                    | 🔟 🛱 100% 🗩 – – 🕀                                                                                                    |
|                                                                                                    |                                                                                                    | ▲ 🕶 🛱 🌵 3:27 PM                                                                                                    |

• If you are setting up an email through a client such as PMT for example, choose Manually configure server settings or additional server types

| 0                                       | Inbox - Outlook Data File - Microsoft Outlook                                                                                                    |                                                                                             |
|-----------------------------------------|----------------------------------------------------------------------------------------------------|---------------------------------------------------------------------------------------------|
| File Home Send / Receive                | Folder View                                                                                                    | A ?                                                                                         |
| New New<br>E-mail Items *<br>New Delete | Reply Reply Forward More * All Respond Quick Steps                                                                                                    | egorize Follow<br>Up → Up → Find a Contact →<br>W Address Book<br>♥ Filter E-mail →<br>Find |
| ▲ Favorites <                           |                                                                                                    | >                                                                                           |
| 🔯 Inbox - Outlook Data File             | Arrange By: Date Newest on ton                                                                                                    | ▲ April 2015 ►<br>Su Mo Tu We Th Fr Sa                                                      |
| Sent Items                              | There are no items to show in this view.                                                                                                    | 29 30 31 <b>1 2 3 4</b>                                                                     |
|                                         |                                                                                                    | 12 13 14 15 16 17 18                                                                        |
| Outlook Data File                       | Account Settings                                                                                                    | 19 20 21 22 23 24 25<br>26 27 28 29 30 1 2                                                  |
| Drafts                                  | E-mail Accounts<br>You can add or remove an account. You can select an account and change its settings.                                                                                                    | 3 4 5 6 7 8 9                                                                               |
| Junk E-mail                             | E-mail Data Files RSS Feeds SharePoint Lists Internet Calendars Published Calendars Address Books                                                                                                    |                                                                                             |
| News Feed                               | Add New Account                                                                                                    | No upcoming appointments.                                                                   |
| ស្រ្ត RSS Feeds<br>ឆ្លៃ Search Folders  | Auto Account Setup<br>Connect to other server types.                                                                                                    | ×.                                                                                          |
|                                         | E-mail Account                                                                                                    | Arrange By: Flag: Due Date                                                                  |
|                                         | Your Name:<br>Example: Ellen Adams                                                                                                    | Type a new task<br>There are no items to show in this                                       |
|                                         | E-mail Address;<br>Example: ellen@contoso.com                                                                                                    | view.                                                                                       |
|                                         | Password                                                                                                    |                                                                                             |
|                                         | Retype Password:                                                                                                    |                                                                                             |
|                                         | Type the password your Internet service provider has given you.                                                                                                    |                                                                                             |
|                                         | Text Messaging (5M5)                                                                                                    |                                                                                             |
|                                         | Manually configure server settings or additional server types   A server types   A server type   A server types   A server type   A server type   A |                                                                                             |
| 🖂 Mail                                  | < Back                                                                                                    | Vext > Cancel                                                                               |
| Calendar                                |                                                                                                    |                                                                                             |
| Contacts                                |                                                                                                    |                                                                                             |
| 🟹 Tasks                                 |                                                                                                    |                                                                                             |
| - 5 🖬 🧹                                 |                                                                                                    | ·                                                                                           |
| Items: 0                                |                                                                                                    | A Send/Receive error                                                                        |
| 🚱 🧀 📋 🖸                                 |                                                                                                    | ▲ 📑 🗊 🐠 3:51 PM<br>▲ 📑 👘 4/10/2015                                                          |

• Choose Internet E-mail for POP or IMAP servers

| 012.01-                                                                                                    | Inbox - Outlook Data File - Microsoft Outlook                                                                                                    | x   |  |
|----------------------------------------------------------------------------------------------------|----------------------------------------------------------------------------------------------------|-----|--|
| File Home Send / Receive                                                                                                    | Folder View                                                                                                    | ~ ? |  |
| New New<br>E-mail Items *<br>New Delete                                                                                                    | Image: September 1       Image: September 1       Image: Se |     |  |
| New     Delete <ul> <li>Favorites</li> <li>Inbox - Outlook Data File</li> <li>Sent Items</li> <li>Deleted Items</li> <li>Outlook Data File</li> <li>Thox</li> <li>Outlook Data File</li> <li>Inbox</li> <li>Deleted Items</li> <li>Deleted Items</li> <li>Deleted Items</li> <li>Deleted Items</li> <li>Deleted Items</li> <li>Dutke E-mail</li> <li>News Feed</li> <li>Outbox</li> <li>SS Freeds</li> <li>Search Folders</li> <li>Search Folders</li> <li>Mail</li> <li>Calendar</li> <li>Contacts</li> <li>Contacts</li> <li>Content Contacts</li> <li>Content Contacts</li></ul> | Repond       Quick Steps       is       Move       Tags       Find         Earch Inbox (CIT+0)       Annage By: Date       April 2015       Sum to find with the rs Steps         There are no items to show in this view.       Step Step Step Step Step Step Step Step                                                                                                    | A 5 |  |
| 📝 Tasks 🔍 🖬 🚺 🗸                                                                                                    | ▼                                                                                                    |     |  |
|                                                                                                    |                                                                                                    |     |  |
|                                                                                                    |                                                                                                    | м   |  |

• Enter your information including the incoming and outgoing servers (usually mail.yourwebsite.com), and whether you are setting up POP or IMAP (IMAP is recommended) then choose the option **More Settings** 

| 0 4 9 1                                                                                                    | Inbox - Outlook Data File - Microsoft Outlook                                                                                                    | _ 0 ×                                                                               |
|----------------------------------------------------------------------------------------------------|----------------------------------------------------------------------------------------------------|-------------------------------------------------------------------------------------|
| File Home Send / Receive                                                                                        | Folder View                                                                                                    | ^ <b>?</b>                                                                          |
| New New<br>E-mail Items *<br>New Delete                                                                         | Reply       Forward       More to: ?       To Manager       Imager       Image |                                                                                     |
| <ul> <li>Favorites</li> <li>Inbox - Outlook Data File</li> <li>Sent Items</li> <li>Deleted Items</li> </ul>     | Search Inbox (Ctrl+E) P<br>Arrange By: Date Newest on top T<br>There are no items to show in this view.                                                                                                    | April 2015<br>Su Mo Tu We Th Fr Sa<br>29 30 31 1 2 3 4<br>5 6 7 8 9 10 11           |
| <ul> <li>Outlook Data File</li> <li>Inbox</li> <li>Drafts</li> <li>Sent Items</li> <li>Deleted Items</li> </ul> | Account Settings  E-mail Accounts  You can add or remove an account. You can select an account and change its settings.                                                                                                    | 12 13 14 15 16 17 18<br>19 20 21 22 23 24 25<br>26 27 28 29 30 1 2<br>3 4 5 6 7 8 9 |
| 두 Junk E-mail<br>News Feed<br>[] Outbox<br>다 SSS Feeds<br>두 Search Folders                                      | E-mail Data Files   RSS Feeds   SharePoint Lists   Internet Calendars   Published Calendars   Address Books  <br>Add New Account           Add New Account         X           Internet E-mail Settings         Each of these settings are required to get your e-mail account working.         Internet E-mail Settings                                                                                                    | Vo upcoming appointments.                                                           |
| Mail<br>Calendar                                                                                                | User Information       Test Account Settings         Your Name:       John         E-mail Address:       John@pmt.org         Server Information       Test Account Settings         Account Type:       MAP         Incoming mail server:       mail_pmt.org         Outgoing mail server:       mail_pmt.org         User Name:       John         Password:       ********         @ Remember password       More Settings          Require logon using Secure Password Authentication (SPA)         More Settings                                                                                                    | re By: Flag: Due Date A                                                             |
| <ul> <li>Contacts</li> <li>Tasks</li> <li>Tasks</li> </ul>                                                      | V                                                                                                    | Ţ                                                                                   |
| Items: 0                                                                                                    | A Send/Receive error                                                                                                    | 100% 🕒 🕂 🛨                                                                          |
|                                                                                                    |                                                                                                    | ▲ 🕶 🛱 🌓 3:55 PM                                                                     |

• In more settings, chose the tab Outgoing Server, and if your server requires authentication, which most do, select this box

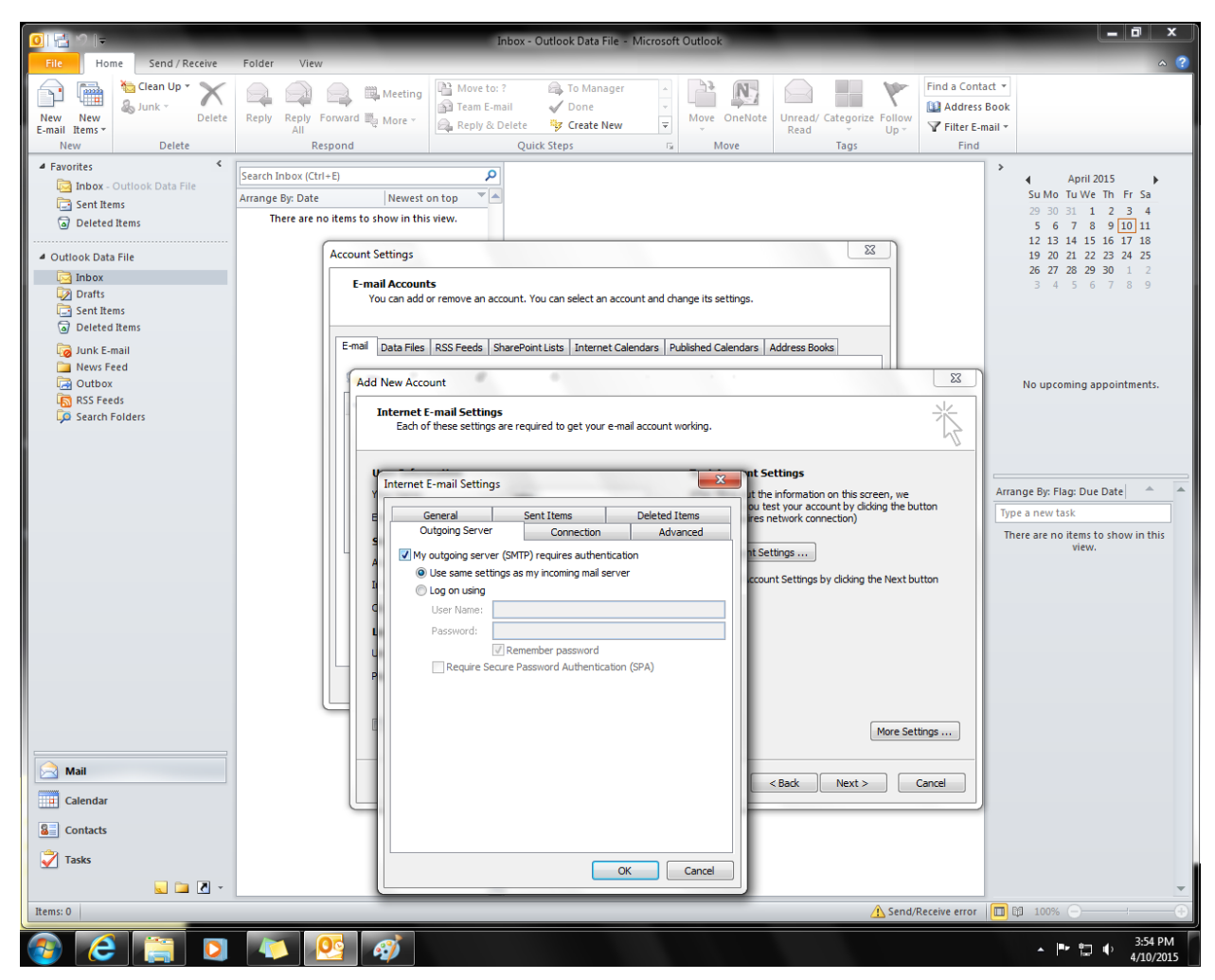

• Hit OK, then hit Next

| 0 4 2 +                                                                                                    | Inbox - Outlook Data File - Microsoft Outlook                                                                                                    | _ 0 ×                                                                                                    |
|----------------------------------------------------------------------------------------------------|----------------------------------------------------------------------------------------------------|----------------------------------------------------------------------------------------------------|
| File Home Send / Receive                                                                                                    | Folder View                                                                                                    | A ?                                                                                                    |
| New New<br>E-mail Items *<br>New Delete                                                                                                    | Image: Construction of the second of the second of the | v<br>sk<br>v                                                                                                    |
| E-mail Items*     Delete       • Favorites        • Favorites        • Inbox - Outlook Data File        • Outlook Data File        • Outlook Data File        • Outlook Data File        • Deleted Items        • Outlook Data File        • Outlook Data File        • Outlook Data File        • Outlook Data File        • Outlook Data File        • Outlook Data File        • Outlook Data File        • Outlook Data File        • Outlook Data File        • Seart Items        • Outlook Data File        • Seart Feed        • Search Folders | All       Respond       Quick Steps       rs       Move       Tags       Find         Search Inbox (Ctrl=E)       P       Arrange By: Date       Newest on top       Image: Search Inbox (Ctrl=E)       P         Arrange By: Date       Newest on top       Image: Search Inbox (Ctrl=E)       P       Read       The end Read       Search Inbox (Ctrl=E)       P         Arrange By: Date       Newest on top       Image: Search Inbox (Ctrl=E)       P       Read       Search Inbox (Ctrl=E)       P         Account Settings       Image: Search Inbox (Ctrl=E)       P       Read       Search Inbox (Ctrl=E)       P         Add New Account       Image: Search Inbox (Ctrl=E)       Nove       Read       Search Inbox (Ctrl=E)         Add New Account       Image: Search Inbox (Ctrl=E)       Read       Search Inbox (Ctrl=E)       F         Marce       Incomet E-mail Settings       Each of these settings are required to get your e-mail account working.       Image: Search Inbox (Ctrl=E)       Image: Search Inbox (Ctrl=E)         Vour Name:       John       Incoming mail server: (SMTP):       Imal.pmt.org       Imal.pmt.org       Imal.pmt.org       Imal.pmt.org       Imal.pmt.org       Imal.pmt.org       Imal.pmt.org       Imal.pmt.org       Imal.pmt.org       Imal.pmt.org       Imal.pmt.org       Imal.pmt.org                                                                                                    | April 2015     Su Mo Tu We Th Fr Sa     29 30 31 1 2 3 4     5 6 7 8 9 [0] 11 12 13 14 15 16 17 18 19 20 21 22 23 24 25 26 27 28 29 30 1 2 3 4 5 6 7 8 9  No upcoming appointments.  rrange By: Flag: Due Date      Type a new task There are no items to show in this     view. |
| Mail<br>Calendar<br>Contacts<br>Tasks<br>Rems: 0                                                                                                    | Password:<br>Remember password<br>Require logon using Secure Password Authentication (SPA)<br>More Settings<br>< Back Next > Cancel<br>Send/Receive error                                                                                                    | <u>ب</u><br>۱ (۵۹ 100% (۲۰۰۰)                                                                                                    |
| 🚱 健 📋 🖸                                                                                                    |                                                                                                    | ▲ 📭 🐑 🌒 3:54 PM                                                                                                    |

• If done properly, the next screen will say complete, and should look like this:

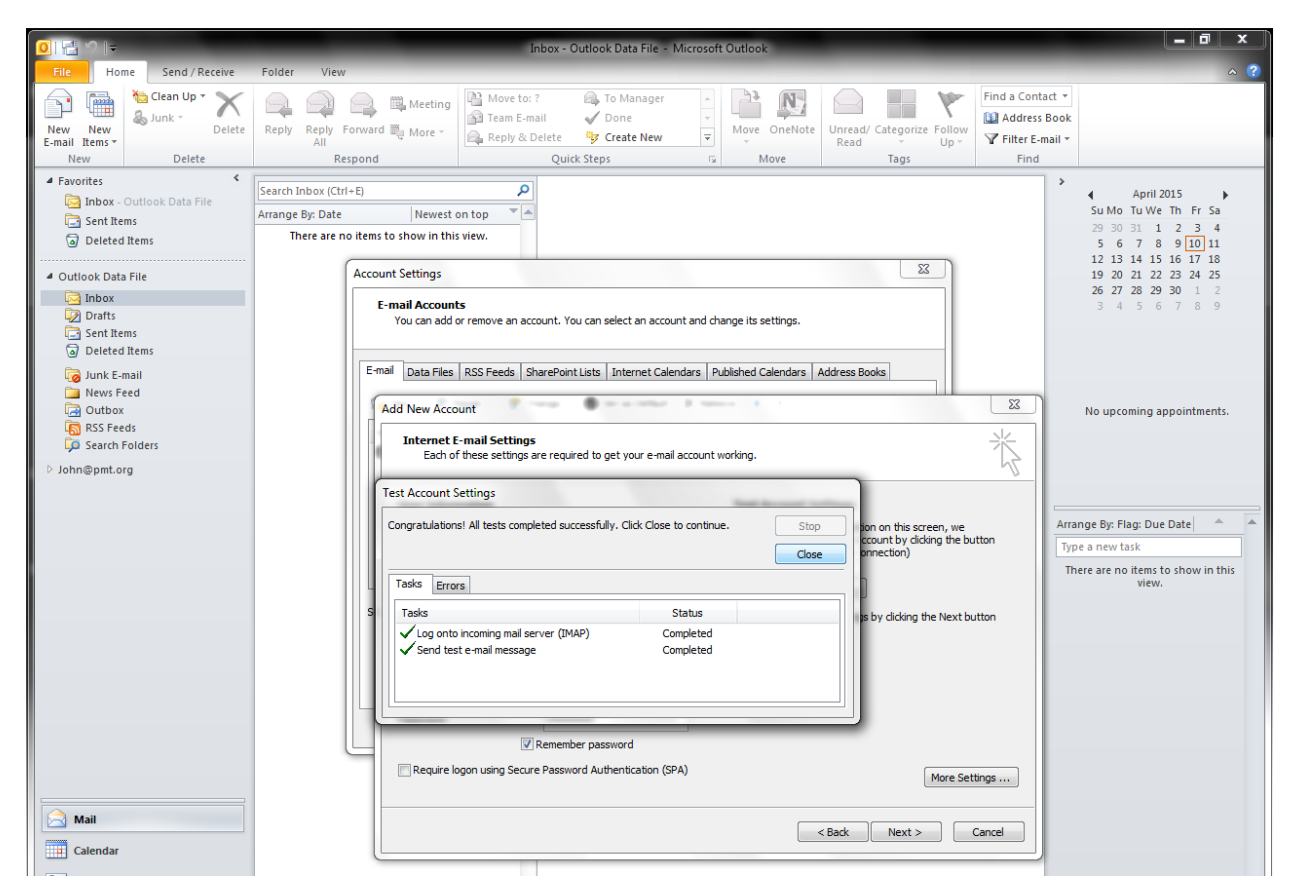

• Your email is now hooked up, and you should see an email from outlook that confirms the email is setup properly and is working.

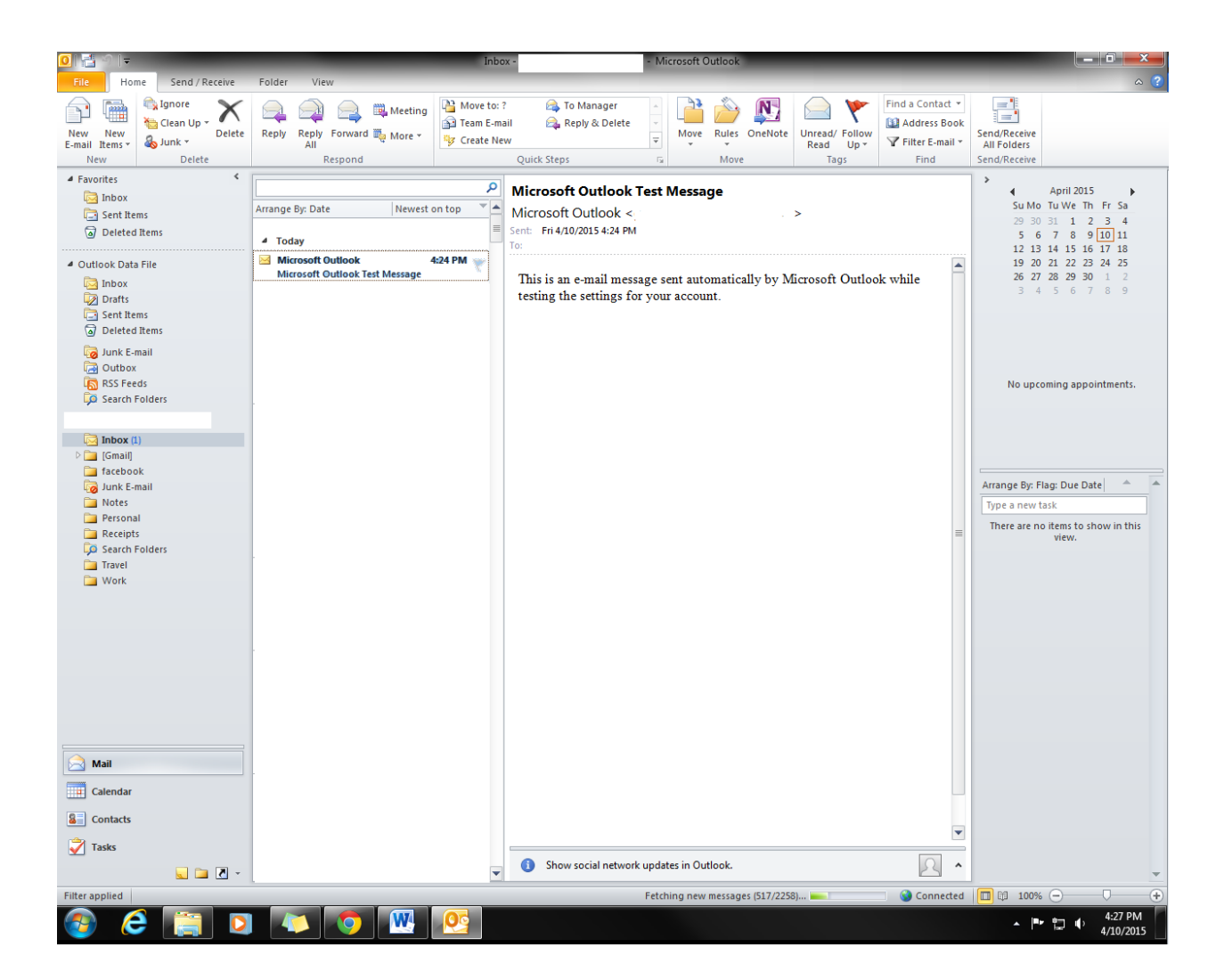